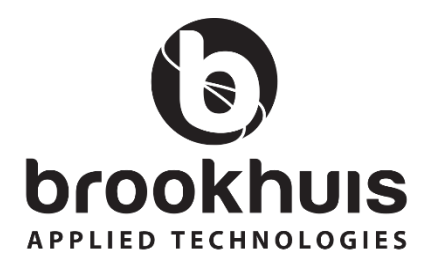

#### **FMD6 Moisture Meter**

### Operating Instructions Version 6.05

MOISTURE METERS FEUCHTEMESSGERÄTE HUMIDIMÈTRES MEDIDORES DE HUMEDAD MEDIDORES DE HUMIDADE ALAT MENGUKUR KADAR AIR PENGUKUR KADAR AIR FUKTKVOTSMÄTARE KOSTEUSMITTARIT VOCHTMETERS

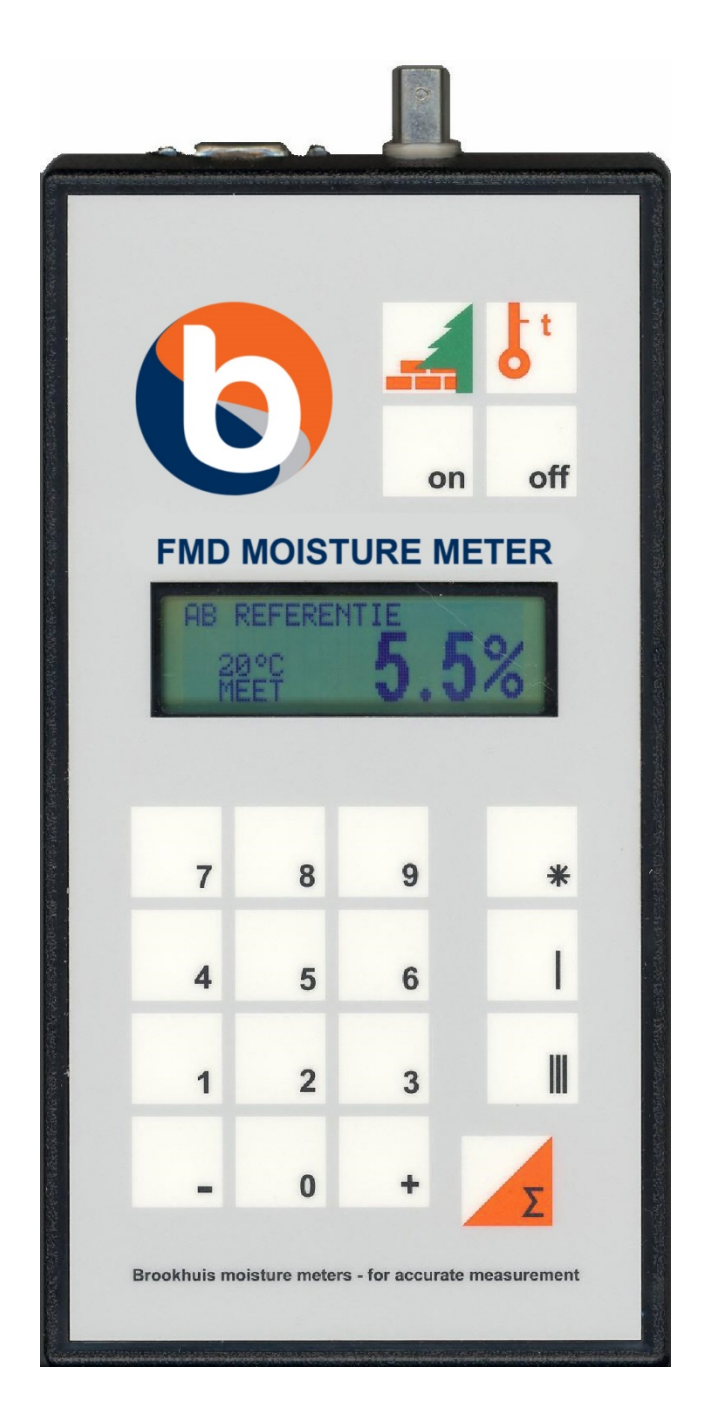

#### Introduction

Congratulations on your purchase of the FMD6 microprocessor-controlled moisture meter. This meter is a Dutch quality product that will allow you to measure the moisture content of wood and construction materials.

These operating instructions contain a number of important directions on how to use and handle the FMD6 moisture meter. Please keep them in a safe place for future reference.

Enschede, the Netherlands, 22 May 2015

# Notification

The information in these operating instructions may be altered without prior notification.

BROOKHUIS APPLIED TECHNOLOGIES B.V. CANNOT ACCEPT RESPONSIBILITY FOR ANY TECHNICAL OR PRINTING ERRORS OR OMISSIONS IN THIS DOCUMENT. MOREOVER, BROOKHUIS APPLIEC TECHNOLOGIES B.V. CANNOT ACCEPT RESPONSIBILITY FOR ANY INCIDENTAL DAMAGE OR DAMAGE CAUSED BY FAULTY DELIVERY OR INAPPROPRIATE USE OF THIS MATERIAL.

The information contained in these operating instructions is protected by copyright. No part of these instructions may be reproduced in any form without prior written permission from Brookhuis Applied Technologies B.V.

© 2015 Brookhuis Applied Technologies B.V. All rights reserved. Printed in the Netherlands.

## Index

| Introduction |                    |                                                 |    |  |
|--------------|--------------------|-------------------------------------------------|----|--|
| No           | otificati          | on                                              | 1  |  |
| 1            | Introd             | uction                                          | 2  |  |
| 2            | Intend             | led use                                         |    |  |
| 3            | Examr              | bles of use                                     |    |  |
| 7            |                    | iou of the maisture set                         | 5  |  |
| 4            | Overv              |                                                 |    |  |
|              | 4.1                | Picture of the moisture meter                   |    |  |
|              | 4.2                | Moisture meter set components                   |    |  |
|              | 4.3                | Optionally available accessories                |    |  |
| 5            | Startir            | ng up the FMD6                                  | 7  |  |
|              | 5.1                | Installing the batteries                        | 7  |  |
|              | 5.2                | Setting up                                      |    |  |
|              | 5.2.1              | Connecting the Ram electrode / handle electrode |    |  |
|              | 5.2.2              | Connecting the universal electrode              |    |  |
|              | 5.2.3              | Connecting the cup electrode                    |    |  |
|              | 5.2.4              | connecting the concrete measuring set           |    |  |
| 6            | Menu               | Settings                                        | 12 |  |
|              | 6.1                | Menu 0: Basic settings                          | 12 |  |
|              | 6.2                | Menu 1: Preferences                             | 13 |  |
|              | 6.3                | Menu 2: Memory erasing                          | 15 |  |
|              | 6.4                | Menu 3: FMD6 reporting                          |    |  |
|              | 6.5                | Menu 4: Display settings                        |    |  |
|              | 6.6                | Menu 5: Update                                  |    |  |
|              | 6.7                | Menu 6: Adjusting display contrast              | 17 |  |
| 7            | Settin             | g the FMD6                                      | 18 |  |
| 8            | Perfor             | ming measurements with the FMD6                 | 20 |  |
|              | 8.1                | Single measurement                              |    |  |
|              | 8.2                | Measurement series                              | 21 |  |
|              | 8.3                | Statistical calculations                        |    |  |
|              | 8.3.1              | S-value                                         |    |  |
|              | 8.3.2              | Confidence interval and standard deviation      |    |  |
|              | 8.4                | Precautions and instructions                    | 24 |  |
| 9            | Specia             | I functions of the FMD6                         | 25 |  |
|              | 9.1                | Automatic temperature correction                |    |  |
|              | 9.2                | Calibration check                               |    |  |
|              | 9.3                | Battery check                                   | 26 |  |
| 10           | 0 FMD6 Reporting27 |                                                 |    |  |
|              | 10.1               | Example reports                                 |    |  |

#### Operating instructions FMD moisture meter

| 10.2              | Standard report: Single measurement | 29 |
|-------------------|-------------------------------------|----|
| 10.3              | IKB report: Single measurement      | 30 |
| 10.5              | IKB report: Measurement series      | 32 |
| 11 Specifications |                                     |    |
|                   |                                     |    |
| Index             |                                     | 34 |

## **1** Introduction

These operating instructions explain how to operate and use the FMD6 moisture meter.

Various symbols are used in these instructions:

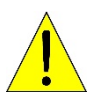

This symbol indicates safety measures to be taken or instructions to be followed that make this meter easier to use.

This symbol indicates an operation to be performed.

## 2 Intended use

- The meter may only be used for measuring the moisture content of non-movable materials.
- The purpose of the meter is to determine the moisture content of solid materials.
- Men using the moisture meter in combination with a Ram electrode:
  - Exercise caution during and after use as the electrode's measuring pins are sharp.
  - After use, always store the electrode in the instrument case to avoid accidents.
- Avoid using the instrument near highly magnetic, electromagnetic and electrostatic fields.
- 1 The instrument should be cleaned with a dry cloth only.
- After use, the moisture meter should be stored in a dry place.
- L Use only Brookhuis spare components.

# 3 Examples of use

The FMD6 can be used in various applications. The table below shows some of these applications.

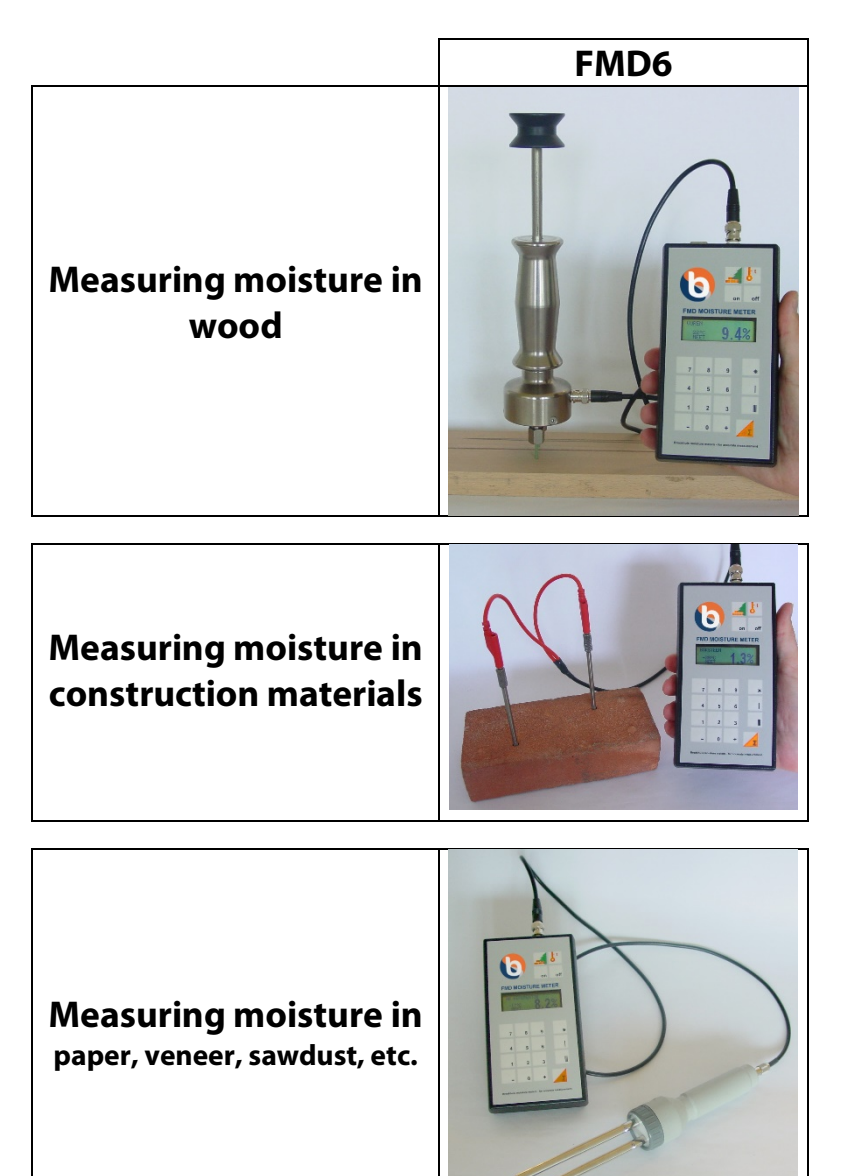

# 4 Overview of the moisture set

This chapter describes the various components of the FMD6, as well as optionally available components.

# 4.1 Picture of the moisture meter

The components of the FMD6 are shown in Figure 4-1.

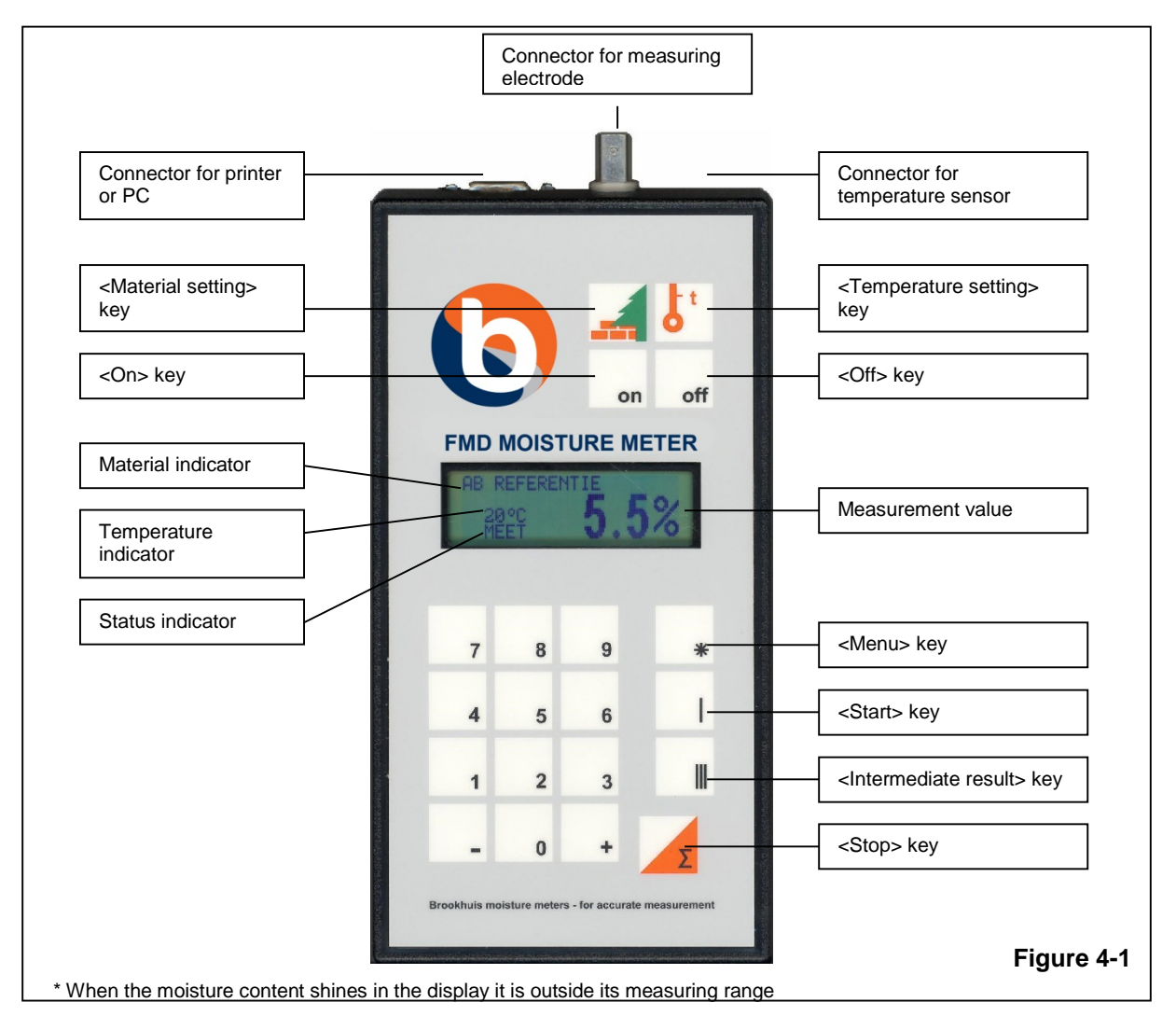

### 4.2 Moisture meter set components

The FMD6 set consists of the following components:

- An FMD6 moisture meter
- An ABS instrument case
- An electrode
- A measuring cable
- 'FMD Print' on CD-ROM, including cable
- A spanner (for the Ram electrode and handle electrode)
- Four 1.5 V (AA) Alkaline batteries
- A booklet about moisture measurement with the settings for the material being measured
- Operating instructions

## 4.3 Optionally available accessories

| Reference resistance   | With the help of the reference resistance, it is easy to find out<br>whether the FMD6 moisture meter carries out measurements<br>in accordance with the factory settings (see section 9.2). |
|------------------------|----------------------------------------------------------------------------------------------------|
| Temperature sensor     | The FMD6 can be used as a temperature meter with the aid of<br>the temperature sensor. The temperature measured is used<br>for the automatic temperature correction (see section 9.1).      |
| Concrete measuring set | The concrete measuring set enables the user to measure the moisture content of various construction materials to a high level of accuracy.                                                  |
| MC selector            | In combination with the FMD6, the MC selector enables the user to measure the moisture content of wood at various locations in the drying room without having to enter the room.            |
| Special electrodes     | Using the special electrodes, the FMD6 is able to measure the moisture content of materials such as paper, cardboard, cotton, sawdust, coffee beans and veneer.                             |
| FMD6 USB cable         | The FMD6 can be connected to a PC using this special USB cable.                                                                                                    |
| Thermo-Hygrometer      | The optional thermo-hygrometer measures relative air<br>humidity and temperature in order to establish the<br>equilibrium moisture content or the dew point, for example.                   |

## 5 Starting up the FMD6

This chapter describes the operations required to start up the FMD6.

## 5.1 Installing the batteries

The battery compartment is at the back of the FMD6, as shown in Figure 5-1.

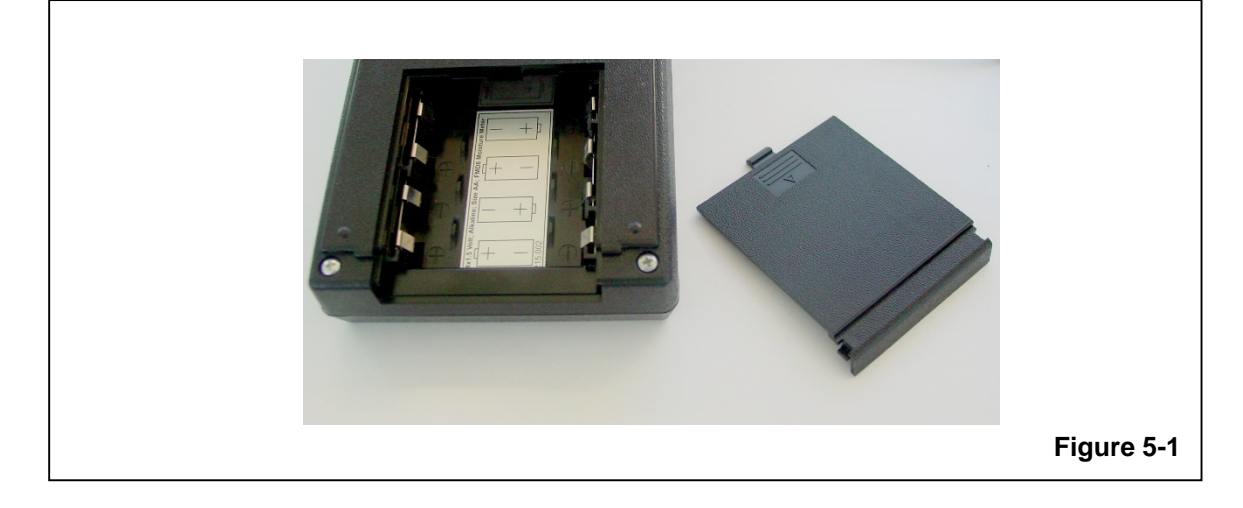

- To open the battery compartment, gently press down on the groove in the lid and slide the lid off.
- Install the batteries supplied and close the compartment by replacing the lid. The FMD6 is now ready to be set up.
- \rm Use Alkaline batteries only.
- A Make certain the batteries are installed in the proper position (i.e. that the positive and negative terminals match up).

## 5.2 Setting up

Before measuring can start, the measuring electrode has to be connected and the meter set for the material and temperature in question. Depending on the type of electrode, sections 5.2.1 to 5.2.4 contain instructions for connecting the electrode.

5.2.1 Connecting the Ram electrode / handle electrode

| Install the batteries as described in section 5.1.                                                                                                    |                                              |
|----------------------------------------------------------------------------------------------------|----------------------------------------------|
| Unscrew the swivel nut from the electrode with the spanner supplied with the meter.                                                                                     |                                              |
| Insert the measuring pin into the swivel.                                                                                                    |                                              |
| Slide the swivel nut over the measuring pin and screw it tight<br>using the spanner supplied.                                                                           |                                              |
| Repeat the above for the second measuring pin.                                                                                                    |                                              |
| Attach the plug for the measuring cable to the electrode<br>connector. Make sure the groove in the plug slides over the tips of<br>the connector.                       |                                              |
| Turn the plug's metal housing clockwise until it locks into the connector.                                                                                              |                                              |
| Attach the other end of the measuring cable to the FMD6 in the same way.                                                                                                | 199 4 10 10 10 10 10 10 10 10 10 10 10 10 10 |
| Insert the electrode measuring pins into the material being<br>measured by hitting them into the material. Hold the electrode at<br>the top and straight over the wood. |                                              |
| A Make certain that the measuring pins are at approximately the same depth and, if possible, hit into a depth of 1/3 of the wood thickness.                             | -                                            |
| 1 The meter is now ready for setting (see chapter 7).                                                                                                    |                                              |

| 5.2.2 | Connecting the universal electrode                                                                                                    |       |
|-------|----------------------------------------------------------------------------------------------------|-------|
| ŀ     | Install the battery as described in section 5.1.                                                                                                    |       |
| ¢     | Unscrew the plastic ring from the holder.                                                                                                    |       |
| G.    | Place the electrode in the holder and push it until it locks in position.                                                                                                    | - Cho |
| (b)   | Tighten the plastic ring on the holder.                                                                                                    |       |
| J.    | Insert the measuring cable connector into the back of the holder.                                                                                                    |       |
| (b)   | Attach the measuring cable plug to the FMD6 connector. Make<br>sure the groove in the plug slides over the tips of the connector.<br>Turn the plug's metal housing clockwise until it locks into the<br>connector. |       |
| ¢,    | Place the electrode measuring pins in or on (depending on the type) the material being measured.                                                                                                    |       |
| 1     | The meter is now ready to be set (see chapter 7)                                                                                                    |       |

### 5.2.3 Connecting the cup electrode

| Attach the measuring cable plug to the FMD6 connector. Make<br>sure the groove in the plug slides over the tips of the connector.<br>Turn the plug's metal housing clockwise until it locks into the<br>connector. |  |
|----------------------------------------------------------------------------------------------------|--|

#### 9

#### Operating instructions FMW moisture meter

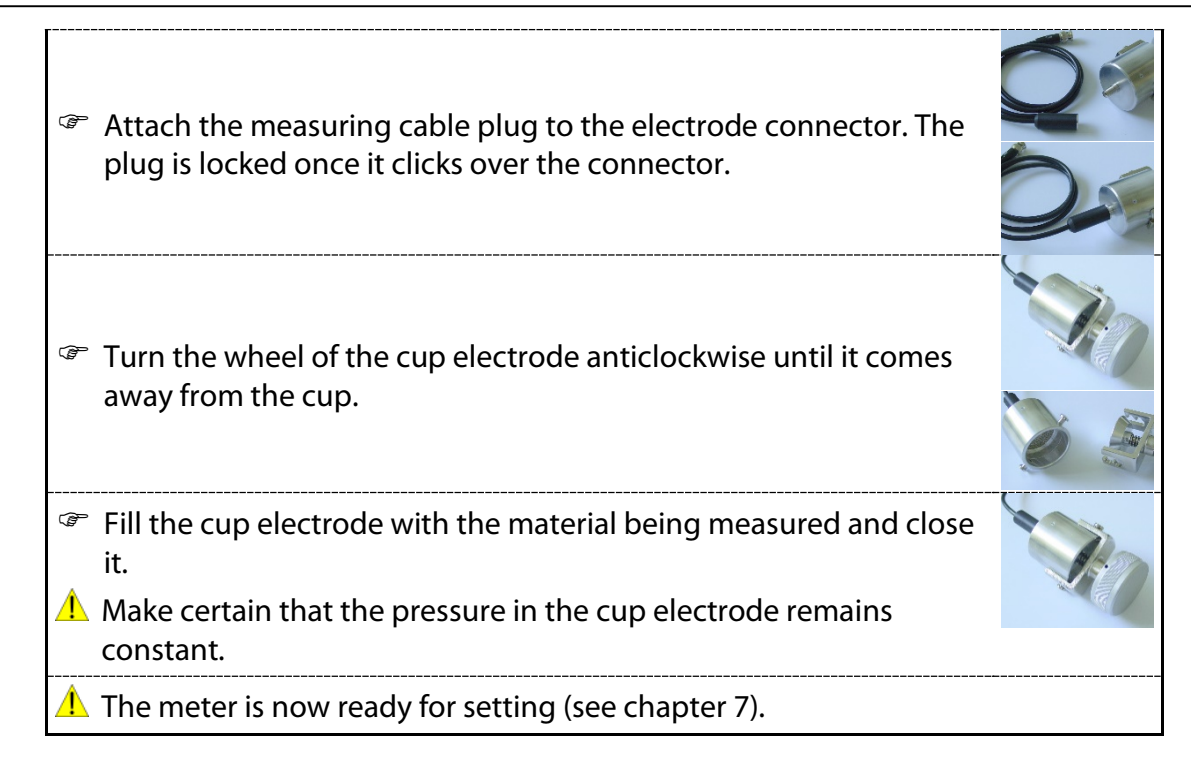

### 5.2.4 Connecting the concrete measuring set

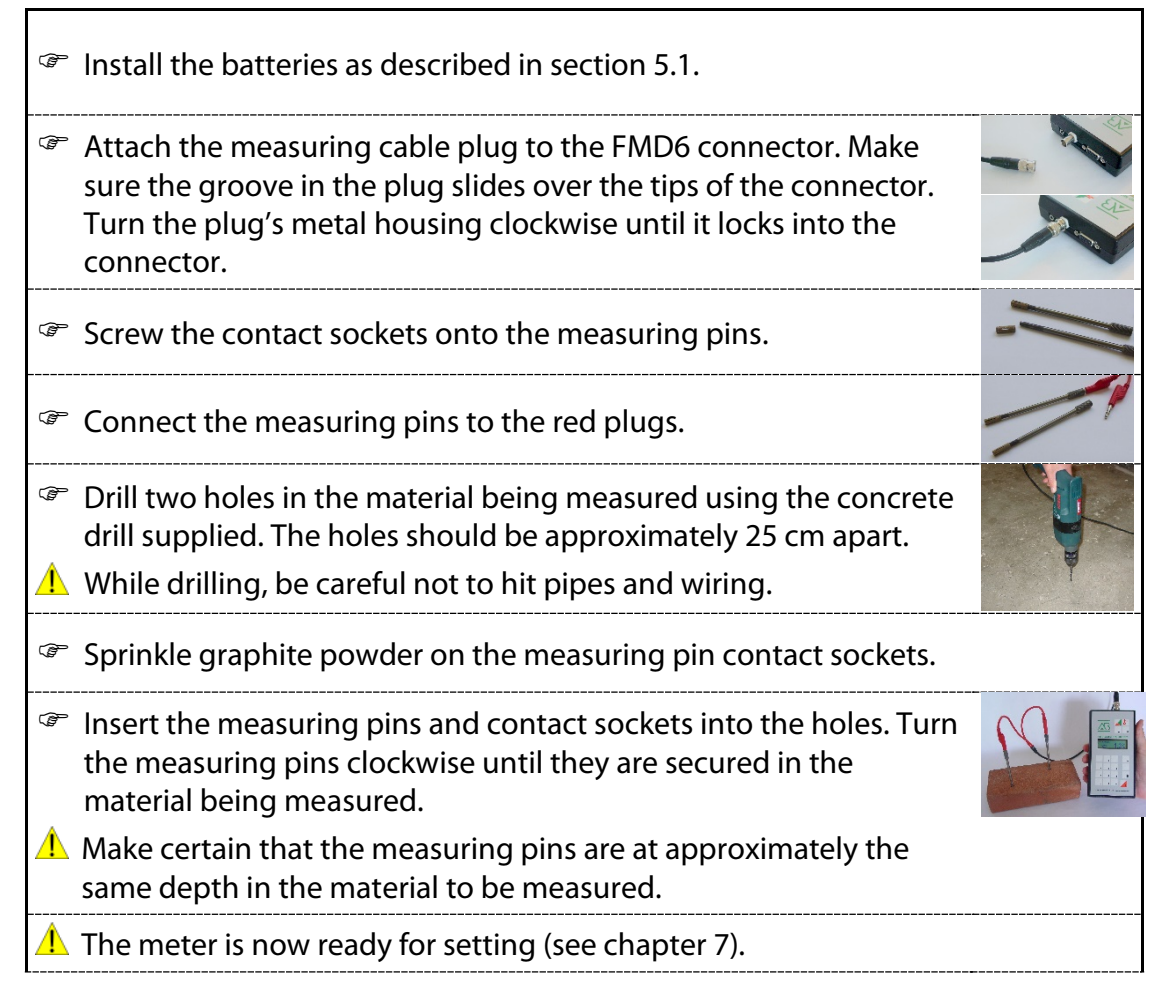

Operating instructions FMD moisture meter

▲ Once a measurement has been taken, the measuring pins can be removed from the holes by turning them anticlockwise.

# 6 Menu Settings

This chapter presents an overview of the various functions of the FMD6.

| (b  | Set the l                   | FMD6 as described in chapter 7.                                                                               |
|-----|-----------------------------|----------------------------------------------------------------------------------------------------|
| e e | Press th                    | e <menu> key.</menu>                                                                                          |
|     |                             | The display will show (example)                                                                               |
| P   | The follo                   | owing menus are available:                                                                                    |
|     | 1.                          | Menu 0: Basic settings                                                                                        |
|     | 2.                          | Menu 1: Preferences                                                                                           |
|     | 3.                          | Menu 2: Memory erasing                                                                                        |
|     | 4.                          | Menu 3: FMD6 reporting                                                                                        |
|     | 5.                          | Menu 4: Display settings                                                                                      |
|     | 6.                          | Menu 5: Software update                                                                                       |
|     | 7.                          | Menu 6: Adjusting display contrast                                                                            |
| (b  | Press th<br>desired<br>6.7. | e <0>, <1>, <2>, <3>, <4>, <5> or <6> key to select the menu. For additional information, see sections 6.1 to |

### 6.1 Menu 0: Basic settings

Via Menu 0, the user can consecutively review the following information:

- Hardware revision number
- Software revision number
- Serial number
- Type
- Text revision number
- Calibration line revision number

The meter's clock can be set using Menu 0. The correct time and date are required for accurate registration and reporting.

- Date
- Time

 The display will now show
 BASIC DATA

 PRESS t-1 OR t+1

|                                      | The display will now show (example)   | FMD6<br>HARDW. Us: 1.40<br>SOFTW. Vs: 6.01<br>SERIAL Nr: 01020027 |
|--------------------------------------|---------------------------------------|-------------------------------------------------------------------|
| Press the <+> key.                   |                                       |                                                                   |
|                                      | The display will now show (example)   | DATE<br>DD-MM-VV<br>01-10-03                                      |
| Press the <+> key.                   |                                       |                                                                   |
|                                      | The display will now show (example)   | FMD6<br>TYPE: 0<br>TEXT Us: 1.02<br>CURVE Us: 1.02                |
| 🖙 Enter the date.                    |                                       |                                                                   |
| 🔥 Entering an invalid date wi        | ll cause the FMD6 to report an error. |                                                                   |
| Press the <+> key.                   |                                       |                                                                   |
|                                      | The display will now show (example)   | TIME<br>HH:MM:SS<br>11:17:07                                      |
| 🖙 Enter the time.                    |                                       |                                                                   |
| \rm Entering an invalid time wi      | Il cause the FMD6 to report an error. |                                                                   |
| Press the <+> key.                   |                                       |                                                                   |
|                                      | The display will now show (example)   | DATE/TIME<br>DATE 01-10-03<br>TIME 11:17:36                       |
| Press the <start> key.</start>       |                                       |                                                                   |
| 1 The FMD6 is now ready to a         | start measuring.                      |                                                                   |
| 1 The <start> key can be pre</start> | ssed at any time to exit the menu.    |                                                                   |

### 6.2 Menu 1: Preferences

Via Menu 1, the user can consecutively review and adjust the following settings:

- Memory (on / off)
- Memory status
- Package number
- Internal Quality Control (abbreviated to IKB in Dutch) protocol (on / off)
- Limit values
- Automatic switch-off timer

|          | The display will now show                                                                                                    | PREFERENCES                                   |
|----------|----------------------------------------------------------------------------------------------------|-----------------------------------------------|
| œ        | Press the <+> key.                                                                                                    | PRESS (P) OK (P)                              |
|          | The display will now show (example)                                                                                                    | MEMORY ON                                     |
|          | $\frac{1}{2} \sum_{i=1}^{n} \sum_{j=1}^{n} \sum_{i=1}^{n} \sum_{j=1}^{n} \sum_{i=1}^{n} \sum_{i=1}^{n} \sum_{i=1}^$ | [0]OFF [1]ON                                  |
|          | to deactivate it (off).                                                                                                    |                                               |
| Ē        | Press the <+> key.                                                                                                    |                                               |
|          | The display will now show (example)                                                                                                    | MEMORY ON<br>074 / 1990                       |
| <u>^</u> | The first number represents the remaining number of<br>measurement sessions (i.e. single measurement or<br>measurement series) that can be stored. The second number<br>represents the remaining number of measurement values that<br>can be stored.                                                                                                    |                                               |
| Ē        | Press the <+> key.                                                                                                    |                                               |
|          | The display will now show (example)                                                                                                    | PACK NUMBER                                   |
| (B)      | If applicable, enter the package number for the next measurement.                                                                                                    |                                               |
| Ē        | Press the <+> key.                                                                                                    |                                               |
|          | The display will now show (example)                                                                                                    | QC REPORT ON                                  |
| (b)      | Press the <1> key to activate the IKB report and the <0> key to deactivate it.                                                                                                    |                                               |
| 1        | The IKB report differs from the standard report in that it<br>contains additional information. The user should enter this<br>information on the print-out. This can also be directly<br>transferred to a computer using the 'FMD Print' program.                                                                                                    |                                               |
| Ē        | Press the <+> key.                                                                                                    |                                               |
|          | The display will now show (example)                                                                                                    | MOISTURE LIMITS<br>DRY: 00.0 %<br>WET: 99.9 % |
| Ē        | Enter the limit values.                                                                                                    |                                               |
| 1        | The FMD6 displays a message if the moisture measurement value falls outside a predetermined interval. This interval is set by entering the maximum and minimum values.                                                                                                    | AB REFERENCE                                  |

©2015 Brookhuis Applied Technologies BV, PO Box 11, 7500 AA, Enschede, the Netherlands. Telephone +31(0)53 480 3636, Fax +31(0)53 430 3646, info@brookhuis.com, www.brookhuis.com, FMD 6.05. Our products may be subject to alteration.

#### Operating instructions FMD moisture meter

| ☞ Press the <+> key.                                                              |                 |
|-----------------------------------------------------------------------------------|-----------------|
| The display will now show (example)                                               | AUTO SLEEP TIME |
| Enter the amount of time in which the FMD6 will be<br>automatically switched-off. |                 |
| Press the <start> key.</start>                                                    |                 |
| 1 The FMD6 is now ready to start measuring.                                       |                 |
| 1 The <start> key can be pressed at any time to exit the menu.</start>            |                 |

## 6.3 Menu 2: Memory erasing

Via Menu 2, the user can consecutively review and erase the following settings:

- Erase the last measurement session
- Erase all measurement sessions

| The display will now show                                                                                 | PRESS [-] OR [+]           |
|----------------------------------------------------------------------------------------------------|----------------------------|
| Press the <+> key.                                                                                        |                            |
| The display will now show                                                                                 | ERASE LAST<br>TOINO TIIVES |
| Press the <1> key to erase the last measurement session from<br>the memory or the <0> key to maintain it. |                            |
| Press the <+> key.                                                                                        |                            |
| The display will now show                                                                                 | ERASE ALL<br>(0)NO [1]VES  |
| Press the <1> key to erase all measurement sessions from the<br>memory or the <0> key to maintain them.   |                            |
| Press the <start> key.</start>                                                                            |                            |
| floor The FMD6 is now ready to start measuring.                                                           |                            |
| $ m  m  m \Lambda$ The <start> key can be pressed at any time to exit the menu.</start>                   |                            |

## 6.4 Menu 3: FMD6 reporting

Via Menu 3, the user can transfer information to a PC or a printer.

#### Operating instructions FMW moisture meter

| The display will now show                                                                                                    | FMD REPORT<br>START OUTPUT<br>IØJNO [1]YES |
|----------------------------------------------------------------------------------------------------|--------------------------------------------|
| The report can either be printed or transferred to a PC (using<br>the 'FMD Print' program). To this end, the user must connect<br>the FMD6 to either a printer or a PC. |                                            |
| A special cable is needed to connect the FMD6 to a PC's USB port. This cable is optional.                                                                               |                                            |
| Press the <1> key to initiate data transfer.                                                                                                    |                                            |
| The display will now show                                                                                                    | FMD REPORT<br>STATUS: BUSY<br>Session: 001 |
| The following message will be displayed when all the data has been transferred to the printer or PC (after several seconds)                                             | FMD REPORT<br>STATUS: FINISHED             |
| 1 The FMD6 has now completed the data transfer.                                                                                                    |                                            |
| Press the <start> key.</start>                                                                                                    |                                            |
| 1 The FMD6 is now ready to start measuring.                                                                                                    |                                            |
|                                                                                                    |                                            |

## 6.5 Menu 4: Display settings

Via Menu 4, the user can consecutively review and adjust the following settings:

- Language
- Temperature scale
- Date format

| The display will now show (example)                                                                                    | FORMATTING<br>PRESS [-] OR [+] |
|----------------------------------------------------------------------------------------------------|--------------------------------|
| Press the <+> key.                                                                                                    |                                |
| The display will now show (example)                                                                                    | SELECT LANGUAGE                |
| Press the <1> key to change the language used.                                                                         |                                |
| The display will now show (example)                                                                                    | LANGUAGE UK<br>PRESS [-,+,Σ]   |
| Use the <-> and <+> keys to select the preferred language and<br>confirm the choice by pressing the <stop> key.</stop> |                                |

#### Operating instructions FMD moisture meter

| The display will now show (example)                                                                | TEMP. FORMAT: °C<br>[0]=°C [1]=°F |
|----------------------------------------------------------------------------------------------------|-----------------------------------|
| Press the <0> key to choose Celsius or the <1> key for<br>Fahrenheit and then press the <+> key.   |                                   |
| The display will now show (example)                                                                | DATE DD-MM-YY<br>[0]DMY [1]MDY    |
| Press either the <0> or <1> key to select the preferred date<br>format and then press the <+> key. |                                   |
| Press the <start> key.</start>                                                                     |                                   |
| 1 The FMD6 is now ready to start measuring.                                                        |                                   |
| 1 The <start> key can be pressed at any time to exit the menu.</start>                             |                                   |

## 6.6 Menu 5: Update

Via Menu 5, the user can initiate communication between the FMD6 and a PC using a special software program to add new calibration lines and texts.

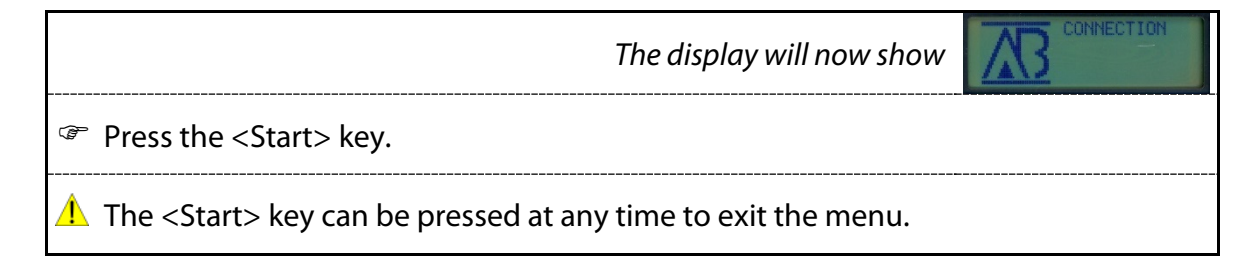

## 6.7 Menu 6: Adjusting display contrast

Via Menu 6, the user can adjust the display's contrast.

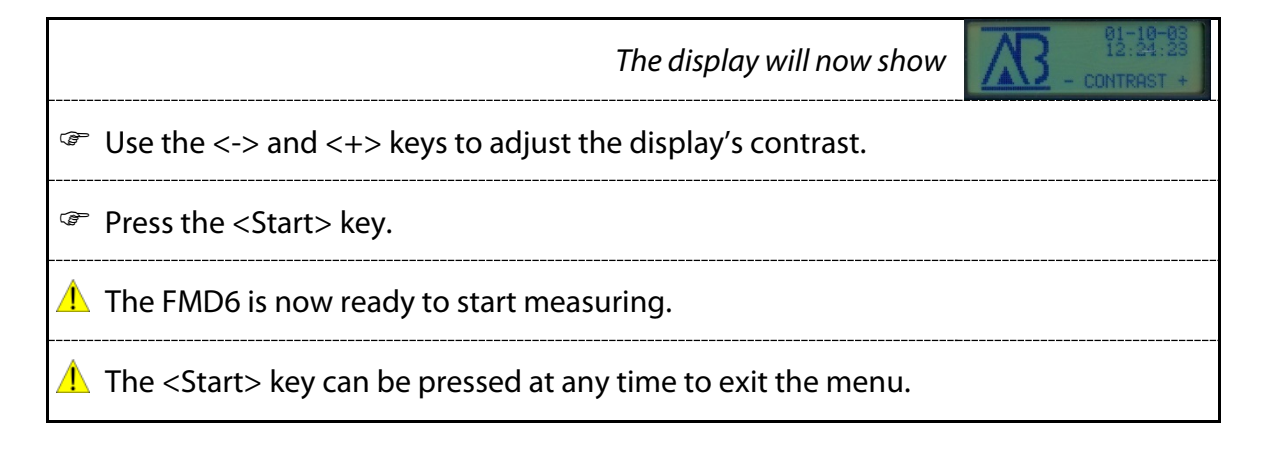

#### Operating instructions FMW moisture meter

# 7 Setting the FMD6

| Set-up the FMD6 as described in section 8.                                                                                                    |
|----------------------------------------------------------------------------------------------------|
| Turn on the FMD6 by pressing the <on> key.</on>                                                                                                    |
| The display will now show                                                                                                    |
| Use the <-> and <+> keys within 1 second to adjust the display's contrast, or continue by pressing the <start> key.</start>                                        |
| If the <start> key is not pressed within 1 second, the meter will continue automatically.</start>                                                                  |
| The display will now show (example)                                                                                                    |
| 1 If the electrode is not in the material or not connected, the value in the meter display will flash.                                                             |
| Press the <material setting=""> key.</material>                                                                                                    |
| The display will now show (example)                                                                                                    |
| 1 The value displayed is the material setting last used.                                                                                                    |
| Find the appropriate material setting in the booklet entitled<br>'Brookhuis moisture meters for wood, construction materials<br>and paper' supplied with the FMD6. |
| Enter the number corresponding to the material to be measured.                                                                                                    |
| 1 The material setting selected is then displayed.                                                                                                    |
| If the material setting selected is not available, this will be<br>indicated in the display and the FMD6 will sound a warning<br>signal.                           |
| The display will now show (example)                                                                                                    |
| Press the <temperature setting=""> key to enter the temperature<br/>of the material being measured.</temperature>                                                  |
| The display will now show (example)                                                                                                    |

| 1 If th<br>ten<br>dis       | e temperature setting selected exceeds the range of the<br>perature correction function, this will be indicated in the<br>play and the FMD6 will sound a warning signal.        |  |
|-----------------------------|----------------------------------------------------------------------------------------------------|--|
| 1 If th<br>ten<br>sec<br>FM | e temperature sensor is connected to the FMD6, the<br>perature is measured and corrected automatically (see<br>ion 9.1 for how to connect the temperature sensor to the<br>D6). |  |
|                             | The display will now show (example)                                                                                                    |  |
| 1 The me                    | meter is now ready to perform a single measurement or asurement series.                                                                                                    |  |

## 8 Performing measurements with the FMD6

The composition of most materials varies. The same can be said of individual material samples. Consequently, the actual moisture content will most likely vary, even after the material's moisture content is allowed a long period of time to distribute evenly.

To reduce the effect of this variation, the FMD6 moisture meter enables you to perform a <u>series of measurements</u> (measurement series), the results of which are then averaged. This function is also useful when you want to determine the average moisture content of a batch of wood. Performing a <u>single measurement</u> will suffice if you want to quickly determine the moisture content of a single piece of wood.

## 8.1 Single measurement

| P  | Set-up the FMD6 as described in chapter 7.                                                                                                    |                                      |
|----|----------------------------------------------------------------------------------------------------|--------------------------------------|
| P  | Press the <start> key.</start>                                                                                                    |                                      |
|    | The display will now show (example)                                                                                                    | SPRUCE, EUROPE<br>24°C 13.0%         |
| 1  | When the memory is activated, an ' $\mathbf{M}$ ' will be displayed. Pushing the <stop> key will automatically store the measurement value. See section 6.2 for how to activate and deactivate the memory.</stop> |                                      |
|    | The display will now show (example)                                                                                                    | SPRUCE, EUROPE<br>24°C 13.0%         |
| ¢, | Place the electrode in or on the surface of the material to be measured (see sections 5.2.1 to 5.2.4).                                                                                                    |                                      |
|    | The display will now show (example)                                                                                                    | SPRUCE, EUROPE<br>24°C<br>READ 13.0% |
| P  | Press the <stop> key.</stop>                                                                                                    |                                      |
|    | The display will now show (example)                                                                                                    | SPRUCE, EUROPE<br>24°C<br>READ 13.0% |
| ¢, | The electrode can be removed from the material. The display will continue to show the measurement results.                                                                                                    |                                      |
| ⚠  | The FMD6 is ready to perform a new measurement.                                                                                                    |                                      |
| P  | To perform a new measurement, press the <start> key.</start>                                                                                                    |                                      |
|    | The display will now show (example)                                                                                                    | SPRUCE, EUROPE<br>24°C 13.0%         |

#### Operating instructions FMD moisture meter

| 8.2 | Measurement series                                                                                                    |
|-----|----------------------------------------------------------------------------------------------------|
| Ē   | Set-up the FMD6 as described in chapter 7.                                                                                                    |
| ¢,  | Press the <start> key.</start>                                                                                                    |
|     | The display will now show (example)                                                                                                    |
| 1   | When the memory is activated, an ' <b>M</b> ' will be displayed. Pushing the <stop> key will automatically store the measurement value. See section 6.2 for how to activate and deactivate the memory.</stop> |
| ¢,  | Place the electrode in or on the surface of the material to be measured (see sections 5.2.1 to 5.2.4).                                                                                                    |
|     | The display will now show (example)                                                                                                    |
| Ŧ   | Press the <intermediate result=""> key.</intermediate>                                                                                                    |
|     | The display will now show (example)                                                                                                    |
|     | 'M1' indicates that one measurement value of the measurement series has been stored.                                                                                                    |
| G   | Place the electrode elsewhere in or on the surface of the material to be measured.                                                                                                    |
| ¢,  | Press the <intermediate result=""> key again.</intermediate>                                                                                                    |
|     | The display will now show (example)                                                                                                    |
| 1   | 'M2' indicates that the measurement series comprises two measurement values.                                                                                                    |
| 1   | Each time you press the <intermediate result=""> key, a new measurement value is stored.</intermediate>                                                                                                    |
| ⚠   | A maximum of 99 measurements for each measurement series can be stored.                                                                                                    |
| 1   | The material type and temperature cannot be adjusted while performing a measurement series.                                                                                                    |
| G   | Press the <stop> key when you have performed enough measurements for a measurement series.</stop>                                                                                                    |
|     | The display will now show (example)                                                                                                    |
| 1   | ' $\Sigma$ 7' indicates that the measurement series comprises ten measurement values. The measurement value indicated is the average of the measurement series.                                               |

| The electrode can be removed from the material. The display<br>will continue to show the measurement results. |                                      |
|----------------------------------------------------------------------------------------------------|--------------------------------------|
| 1 The FMD6 is ready to perform a new series of measurements.                                                  |                                      |
| To perform a new measurement, press the <start> key.</start>                                                  |                                      |
| The display will now show (example)                                                                           | SPRUCE, EUROPE<br>24°C<br>READ 12.8% |

### 8.3 Statistical calculations

Given the lack of homogeneity in the composition of the material to be measured, there will always be a chance that the actual moisture content varies slightly from the measurement obtained with the FMD6.

To gain a better view of this variation, the FMD6 can calculate the bandwidth, confidence interval and standard deviation.

### Bandwidth (S-value)

The bandwidth indicates the range within which, with a 68.2% certainty, the actual moisture content will fall if determined according to the oven dry method. The bandwidth only applies to random single measurements for which the S-value is known.

#### Confidence interval (REL)

The confidence interval indicates the range within which 84% of the material measured will fall given a random sampling (measurement series).

### Standard deviation (STD)

The standard deviation indicates the amount of variation (expressed as a percentage) of the calculated average moisture content of a measurement series.

At least 10 measurement values must be performed for optimal confidence interval and standard deviation results.

### 8.3.1 S-value

| ¢, | Perform a measurement using the FMD6 as described in the<br>'Single measurement' section. |
|----|-------------------------------------------------------------------------------------------|
| ¢, | If the FMD6 is in the STOP mode, press the <stop> key.</stop>                             |
| 1  | The FMD6 displays the S-value.                                                            |
| (P | Press the <intermediate result=""> key to enter the package number.</intermediate>        |

#### Operating instructions FMD moisture meter

| The display will now show (example)                                          | PACK NUMBER |
|------------------------------------------------------------------------------|-------------|
| 1 The package number can only be entered when the memory has been activated. |             |
| Press the <stop> key twice.</stop>                                           |             |
| The FMD6 presents an overview of the measurement results from M01 to M10.    |             |

#### 8.3.2 Confidence interval and standard deviation

| ¢, | Perform a measurement using the FMD6 as described in section 8.2.                  |
|----|------------------------------------------------------------------------------------|
| ¢, | If the FMD6 is in the STOP mode, press the <stop> key.</stop>                      |
|    | The display will now show (example)                                                |
| 1  | The FMD6 displays the confidence interval and standard deviation.                  |
| (b | Press the <intermediate result=""> key to enter the package number.</intermediate> |
|    | The display will now show (example)                                                |
| 1  | The package number can only be entered when the memory has been activated.         |
| P  | Press the <stop> key twice.</stop>                                                 |
|    | The display will now show (example)                                                |
| 1  | The FMD6 presents an overview of the measurement results M01 to M10.               |
| 1  | If there are more than 10 measurements, press the <stop> again.</stop>             |

## 8.4 Precautions and instructions

- In certain weather conditions, condensation may occur on the measuring electrode, the FMD6 will then display a higher measurement value. The measurement electrode should be dry and placed in the measuring area for a few minutes to allow it to acclimatise to the ambient temperature.
- If the material to be measured is extremely dry and the relative air humidity is low, static electricity may cause problems. In that case, the meter should be laid on the material being measured and not held.
- In some cases, the measurement value in the meter display may fall. The measurement should then be taken at another location or in a different piece of the same material.

# 9 Special functions of the FMD6

## 9.1 Automatic temperature correction

The temperature is automatically corrected while the FMD6 is being set. The temperature sensor must be connected before the meter is readied for use.

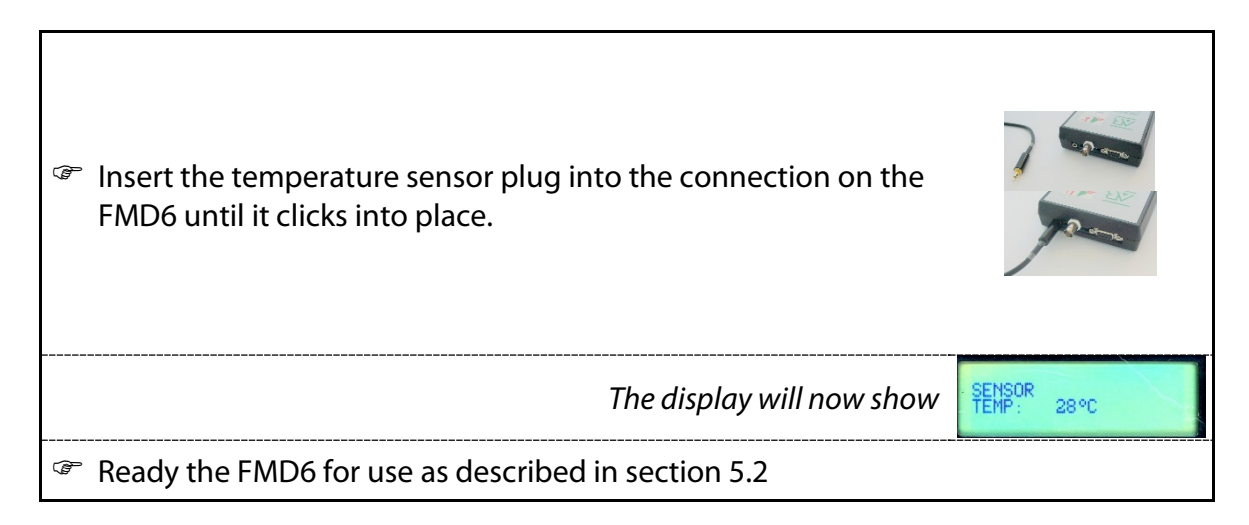

## 9.2 Calibration check

The calibration of the FMD6 can be checked using the reference resistance (optional, see section 4.3).

| Ready the FMD6 for use as described in section 5.2.                                                                                                    |                                                |
|----------------------------------------------------------------------------------------------------|------------------------------------------------|
| Press the <on> key to activate the FMD6.</on>                                                                                                    |                                                |
| The display will now show (example)                                                                                                    | 01-10-03<br>12:24:23<br>- CONTRAST +           |
| Use the <-> and <+> keys to adjust the display's contrast.                                                                                                    |                                                |
| Press the <start> key within 5 seconds.</start>                                                                                                    |                                                |
| If the <start> key is not pressed within 5 seconds, the meter will continue automatically.</start>                                                                                                    |                                                |
| The display will now show (example)                                                                                                    | SPRUCE, EUROPE                                 |
|                                                                                                    |                                                |
| If the electrode is not in the material or not connected, the value in the meter display will flash.                                                                                                    |                                                |
| <ul> <li>If the electrode is not in the material or not connected, the value in the meter display will flash.</li> <li>Press the <material setting=""> key.</material></li> </ul>                                              |                                                |
| <ul> <li>If the electrode is not in the material or not connected, the value in the meter display will flash.</li> <li>Press the <material setting=""> key.</material></li> <li>The display will now show (example)</li> </ul> | SELECT SPECIE<br>Not available —<br>SPECIES: 6 |

Operating instructions FMW moisture meter

| P | Select the material setting '0' (AB reference).                                                                                      |
|---|----------------------------------------------------------------------------------------------------|
| ⚠ | The material setting selected is displayed.                                                                                          |
|   | The display will now show                                                                                                    |
| Ē | Press the <temperature setting=""> key.</temperature>                                                                                |
|   | The display will now show (example)                                                                                                  |
| 1 | The temperature sensor should not be connected.                                                                                      |
| ¢ | Adjust the temperature setting to 20°C.                                                                                              |
| Ē | Press the <start> key.</start>                                                                                                    |
| Ċ | Insert the measuring pins into the two sockets on the reference resistance.                                                          |
|   | The display will now show (example)                                                                                                  |
| Â | When the value shown by the meter corresponds to the value indicated on the reference resistance, the meter is calibrated correctly. |

## 9.3 Battery check

When the batteries are almost empty, a battery icon will appear in the display. The batteries should then be replaced.

A Remove all four batteries at the same time.

## 10 FMD6 Reporting

The 'FMD Print' software program is provided on CD-ROM and is Windows compatible.

### System requirements

- Microsoft Windows 98 or higher, NT 4.0 (SP5) or higher
- VGA with a minimum resolution of 640x480
- CD-ROM drive
- One free COM port (RS232)

#### Software installation

| Ē   | Place the CD-ROM in the CD-ROM drive.                                                                                                    |                                                                                                    |
|-----|----------------------------------------------------------------------------------------------------|----------------------------------------------------------------------------------------------------|
| (P  | Activate 'Windows Explorer'.                                                                                                    |                                                                                                    |
| (by | Double-click the folder indicating the user's preferred language.                                                                                                    |                                                                                                    |
| (b) | Double-click the "setup.exe" file.                                                                                                    | FMDpri1.CAB<br>FMDpri2.CAB<br>FMDpri3.CAB<br>FMDpri3.CAB<br>SETUP.LST                                                                                                    |
| 1   | It is possible that the set-up program initially installs a number<br>of drivers only, after which the PC must be rebooted. If this<br>occurs, repeat the previous steps. |                                                                                                    |
| 1   | A program shortcut is installed in the 'Programs' folder of the 'Start Menu' under the heading 'FMD Print'.                                                               |                                                                                                    |
| ¢,  | Start the 'FMD Print' program and configure the COM port by clicking 'COM port' (located under 'Communication' in the menu bar.                                           | Communicable Help     Communicable Help     Communicable Help     Communicable Help     Communicable Help     Communicable Communicable     Communicable Help     Communicable     Communicable     Communica |
| (B) | Exit the program.                                                                                                    |                                                                                                    |
| 1   | The COM port settings are automatically saved.                                                                                                    |                                                                                                    |

### Instructions for using the program

| Ready the FMD6 for use as described in set    | ction 8               |                                      |
|-----------------------------------------------|-----------------------|--------------------------------------|
| Press the <on> key to activate the FMD6.</on> |                       |                                      |
|                                               | The display will show | 01-10-03<br>12:24:23<br>- CONTRAST + |

©2015 Brookhuis Applied Technologies BV, PO Box 11, 7500 AA, Enschede, the Netherlands. Telephone +31(0)53 480 3636, Fax +31(0)53 430 3646, info@brookhuis.com, www.brookhuis.com, FMD 6.05. Our products may be subject to alteration.

#### Operating instructions FMW moisture meter

| Use the <-> and <+> keys to adjust the display's contrast.                                                                                                    |                                                                                                    |
|----------------------------------------------------------------------------------------------------|----------------------------------------------------------------------------------------------------|
| Press the <start> key within 5 seconds.</start>                                                                                                    |                                                                                                    |
| Press the <menu> key.</menu>                                                                                                    |                                                                                                    |
| Press the <3> key.                                                                                                    |                                                                                                    |
| The display will show                                                                                                    | FMD REPORT<br>START OUTPUT<br>IOINO [11YES                                                                                                    |
| Connect the PC and the FMD6 using the cable supplied with<br>the meter.                                                                                                    |                                                                                                    |
| The FMD6 can be connected to a USB port on the PC using a special USB cable (optional).                                                                                                    |                                                                                                    |
| Start the 'FMD Print' program and select the 'Import FMD'<br>option (located under 'Communication' in the menu bar).                                                                                                    | Communicatie         Help           Comport         Comport           Trilezen FMD         Ctrl+1                                                                                                    |
| Press the <+> key to begin the data transfer.                                                                                                    | FMD REPORT<br>STATUS: BUSY<br>Session: 001                                                                                                    |
| The display will show                                                                                                    |                                                                                                    |
| During data transfer, the 'FMD Print' program indicates the<br>transfer's progress. If this is not the case, check to see that the<br>cable is properly connected and that the correct COM port<br>setting is being used. | FMD REPORT                                                                                                    |
| The display will show (after several seconds)                                                                                                    |                                                                                                    |
| 1 The FMD6 has now completed the data transfer.                                                                                                    |                                                                                                    |
| Press the <start> key.</start>                                                                                                    |                                                                                                    |
| 1 The FMD6 is now ready to start measuring.                                                                                                    |                                                                                                    |
| Using the PC, the user may process, save or print out the data<br>transferred.                                                                                                    | Effet De Friet           Bestradi Commission           Operan           Criti-0           Cristen           Cristen           Cristen           Cristen           Cristen           Cristen           Addular           Addular           Addular           Criti-2 |

### **10.1 Example reports**

The following sections present several examples of reports that can be generated using the FMD6.

## 10.2 Standard report: Single measurement

| FMD6 moistu           | ire meter measurement data |
|-----------------------|----------------------------|
| Date:                 | 24 July 2003               |
| Time:                 | 13:38:58                   |
| Package number:       | 2003-07-07-1338            |
| Material type:        | Fir wood                   |
| Material setting no.: | 196                        |
| Temperature:          | +27°C                      |
| Measurement value:    | 11.9%                      |
| S-value:              | 11.2% - 12.6%              |
|                       |                            |
| Date:                 | 24 July 2003               |
| Time:                 | 13:57:43                   |
| Package number:       | 2003-07-07-1340            |
| Material type:        | Pinewood                   |
| Material setting no.: | 210                        |
| Temperature:          | +24°C                      |
| Measurement value:    | 10.4%                      |
| S-value:              | 9.7% - 11.1%               |

Brookhuis Applied Technologies PO Box 11 7500 AA Enschede The Netherlands

A maximum of four single measurements can be printed on a single page, provided that they were taken one after another.

### 10.3 Standard report: Measurement series

FMD6 moisture meter measurement data 24 July 2003 Date: Time: 13:38:58 Package number: 2003-07-07-1338 Material type: Fir wood Material setting no.: 196 +27°C Temperature: Highest measurement value: 10.8% Lowest measurement value: 10.3% Average measurement value: 10.4% Standard deviation: 0.1% Reliability interval: 10.2% - 10.6% 20 No. of measurements: Measurement 1: 10.4% Measurement 2: 10.3% lowest Measurement 3: 10.5% Measurement 4: 10.3% lowest Measurement 5: 10.4% Measurement 6: 10.8% highest Measurement 7: 10.4% Measurement 8: 10.3% lowest Measurement 9: 10.3% lowest Measurement 10: 10.4% Measurement 11: 10.3% lowest Measurement 12: 10.3% lowest Measurement 14: 10.3% lowest Measurement 13: 10.4% Measurement 15: 10.3% lowest Measurement 16: 10.4% Measurement 17: 10.3% lowest Measurement 18: 10.5% Measurement 19: 10.5% Measurement 20: 10.8% highest

> Brookhuis Applied Technologies PO Box 11 7500 AA Enschede The Netherlands

## 10.4 IKB report: Single measurement

IKB registration upon supply of wood, FMD6 moisture meter

| Measurement conducted by:<br>Date:<br>Time:<br>Supplier:<br>Total cubic metres:                                                                                        | 24 July 2003<br>13:38:58                                    |
|----------------------------------------------------------------------------------------------------|-------------------------------------------------------------|
| Dimensions:<br>Package number:<br>Batch number:                                                                                                    | 2003-07-07-1338                                             |
| Material type:<br>Material setting no.:<br>Temperature:                                                                                                    | Pinewood<br>210<br>+27°C                                    |
| Highest measurement value:<br>Lowest measurement value:<br>Average measurement value:<br>Standard deviation:<br>S-value:<br>Specific gravity 1:<br>Specific gravity 2: | 10.4%<br>10.4%<br>10.4%<br>0.0%<br>9.7% - 11.1%             |
| Number of measurements:                                                                                                    | 1                                                           |
| Measurement 1: 10.4 %                                                                                                    |                                                             |
| Conclusion: [ ] Approved<br>[ ] Rejected                                                                                                    | [ ] Dimensions<br>[ ] Imperfections<br>[ ] Specific gravity |

Brookhuis Applied Technologies PO Box 11 7500 AA Enschede The Netherlands

### 10.5 IKB report: Measurement series

IKB registration upon supply of wood, FMD6 moisture meter

```
24 July 2003
Date:
Time:
                              13:38:58
Package number:
                              2003-07-07-1338
Material type:
                              Fir wood
Material setting number:
                              196
Temperature:
                              +27°C
Highest measurement value:
                              10.8%
Lowest measurement value:
                              10.3%
Average measurement value:
                              10.4%
Standard deviation:
                              0.1%
Reliability interval:
                              10.2% - 10.6%
Number of measurements:
                              20
Measurement 1: 10.4%
                               Measurement 2: 10.3% lowest
Measurement 3: 10.5%
                               Measurement 4: 10.3% lowest
Measurement 5: 10.4%
                               Measurement 6: 10.8% highest
Measurement 7: 10.4%
                               Measurement 8: 10.3% lowest
Measurement 9: 10.3% lowest
                               Measurement 10: 10.4%
Measurement 11: 10.3% lowest
                               Measurement 12: 10.3% lowest
                               Measurement 14: 10.3% lowest
Measurement 13: 10.4%
Measurement 15: 10.3% lowest
                               Measurement 16: 10.4%
Measurement 17: 10.3% lowest
                               Measurement 18: 10.5%
Measurement 19: 10.5%
                               Measurement 20: 10.8% highest
Conclusion:
               [] Approved
                ] Rejected
                                    [] Dimensions
               Γ
                                    [] Imperfections
                                    [ ] Specific gravity
```

Brookhuis Applied Technologies PO Box 11 7500 AA Enschede The Netherlands

# **11 Specifications**

- Resistance moisture measuring
- Measuring range 5~99% (for wood)
- Measuring range 0~99% (for construction materials)
- Measuring accuracy 0.2% (on reference material)
- Resolution 0.1%
- Clear GUI display
- Ten language options
- Memory function for up to 75 reports / 1,000 measurement values
- Statistical calculations for each measurement session
- Report selection by package number
- RS232 serial interface (USB optional)
- Temperature correction -40~90°C (-40~194°F)
- Connection for temperature sensor
- Instrument temperature range 0~50°C (32~122°F)
- Limit values indicating the minimum and maximum moisture content
- Adjustable automatic switch-off function
- Battery check function
- Four 1.5 Volt Alkaline (AA) batteries
- Calibration check using the reference resistance (optional)
- Dimensions 190 x 100 x 34mm
- Weight 340 gram (including batteries)

# Index

| Accessories5                         |
|--------------------------------------|
| Applications3                        |
| Automatic switch-off timer11         |
| Bandwidth (S-value)21                |
| Batteries6                           |
| Battery check25                      |
| Battery compartment                  |
| Calibration check24                  |
| Concrete measuring set9              |
| Confidence interval (REL)21          |
| Cup electrode8                       |
| Date10                               |
| Date format14                        |
| Erase all measurement sessions13     |
| Erase the last measurement session13 |
| Example reports                      |
| FMD6 Reporting26                     |
| Intended use2                        |
| Internal Quality Control11           |
| Language14                           |
| Limit values11                       |
| Measurement series20                 |
| NotificationII                       |
| Overview of the moisture set4        |
| Package number11                     |
| Precautions and instructions23       |
| Ram electrode / handle electrode7    |
| Setting the FMD617                   |
| Single measurement19                 |
| Specifications32                     |
| Standard deviation (STD)21           |
| Symbols1                             |
| Temperature correction24             |
| Temperature scale14                  |
| Time10                               |
| Universal electrode8                 |

# **12 Declaration of conformity**

We,

Brookhuis Applied Technologies BV Institutenweg 15 7521 PH Enschede The Netherlands

declare under our sole responsibility that the product

#### **Brookhuis FMD6 moisture meter**

#### completed with:

Brookhuis Measuring probe Brookhuis Measuring cable Brookhuis Measuring pins Brookhuis Temperature probe (option)

to which this declaration relates is in conformity with the following standards:

EN 50081-1:1993

EN 50082-1:1995

The product herewith complies with the requirements of the:

#### EMC Directive 89/336/EEC

Enschede, May 22th, 2015

Brookhuis Applied Technologies BV

M.C.M. Elbers